## วิธีการพิมพ์ข้อมูลใบแบบฟอร์ม

### สถานที่ทำงาน

จะมีหน้าต่างค้นหาหน่วยงาน/สถานศึกษา เลือก **หน่วยงาน/สถานศึกษา** โดยคลิกที่ปุ่ม ในช่องค้นหา ให้เลือก **ชื่อโรงเรียน** และพิมพ์ชื่อ **หน่วยงาน/สถานศึกษา** จากนั้นคลิกปุ่ม **ค้นหา** ระบบจะแสดง รายชื่อโรงเรียนที่ค้นหา และให้คลิกที่หน่วยงาน/สถานศึกษาที่ท่านต้องการ แล้วคลิกปุ่ม **ตกลง** 

| บันทึกข้อมูลคำขอขึ้นทะเบียนใบอนุญาต - ครู × 1 |              |                                                    |                                                                                  |                                      |
|-----------------------------------------------|--------------|----------------------------------------------------|----------------------------------------------------------------------------------|--------------------------------------|
| K <                                           | 1/6 >        |                                                    | <ul><li>คันหา: ชื่อโรงเรียน</li><li>▼ เตรียม</li></ul>                           | มอุดมศึกษา Q ต้นหา ± ชั้นสู          |
| *                                             | รหัสโรงเรียน | ชื่อโรงเรียน                                       | ที่อยู่                                                                          | สังกัด                               |
| ů.                                            | 1040031092   | พัฒนาการ ขอนแก่น                                   | 52 D TRAREND JOINN O. N IN J~ E. INEV BERININ 4. DERININ 40200                   | ตพม. เอต 25 ออนแทน                   |
| 0                                             | 1053690317   | โรงเรียนเตรียมอุดมศึกษาน้อม<br>เกล้า อุตรดิตถ์     | หมู่ที่ 1 ด.ผาจุก อ.เมืองอุตรดิตถ์ จ.อุตรดิตถ์ 53000                             | สพม. เขต 39 พิษณุโลก<br>อุตรดิตถ์    |
| 0                                             | 1010720053   | โรงเรียนเตรียมอุดมศึกษาสุวิ<br>นทวงศ์              | 67 หมู่ 8 ช.ร่วมพัฒนา ก.สุวินทวงศ์ แขวงลำผักขี เขตหนองจอก<br>กรุงเทพมหานคร 10530 | สพม. เขด 2 กรุงเทพมหานคร             |
| 0                                             | 1010720162   | โรงเรียนเตรียมอุดมศึกษา<br>พัฒนาการสุ่งงงเหมูมิ    | ถ.พัฒนาการ แขวงสวนหลวง เขตสวนหลวง กรุงเทพมหานคร 10250                            | สพม. เขต 2 กรุงเทพมหานคร             |
| 0                                             | 1010720059   | โรงเรียนเตรียมอุดมศึกษา                            | 227 ถ.พญาไท แขวงปทุมวัน เขตปทุมวัน กรุงเทพมหานคร 10330                           | สพม, เขต 1 กรุงเทพมหานคร             |
| 0                                             | 7010010104   | โรงเรียนมาลีเตรียมอุณเสียมว                        |                                                                                  | <del>สำนักงานพระพุทธศาสนาแห่ง</del>  |
| U.                                            | 7010010104   | มจร.                                               | แขวงบางขุนนนท เขตบางกอกนอย กรุงเทพมหานตร 10700                                   | ชาติ                                 |
| 0                                             | 1052500516   | โรงเรียนเตรียมอุดมศึกษา<br>พัฒนาการเขลางค์นคร      | บ้านเขลางค์ทอง หมู่ที่ 12 ถ.จามเทวี ต.บ่อแฮ้ว อ.เมืองลำปาง จ.ลำปาง<br>52100      | สพม. เขต 35 ถำปาง ถำพูน              |
| 0                                             | 1011570158   | โรงเรียนนวมินทราชินูทิศ<br>เตรียมอุดมศึกษาพัฒนาการ | 99 ต.บางบ่อ อ.บางบ่อ จ.สมุหรปราการ 10560                                         | สพม. เขต 6 ฉะเชิงเทรา<br>สมุทรปราการ |
| 0                                             | 1019600307   | โรงเรียนเตรียมอุดมศึกษา<br>พัฒนาการ สระบุรี        | บ้านขอนชะโงก หมู่ที่ 10 ต.คชสิทธิ์ อ.หนองแค จ.สระบุรี 18250                      | สพม. เขด 4 ปทุมธานี สระบุรี          |
|                                               |              |                                                    |                                                                                  | 4                                    |
|                                               |              |                                                    |                                                                                  | ดกลง เกเลีย                          |

จากนั้นระบบจะแสดงรายชื่อ **หน่วยงาน/สถานศึกษา** ลงในแบบฟอร์มให้

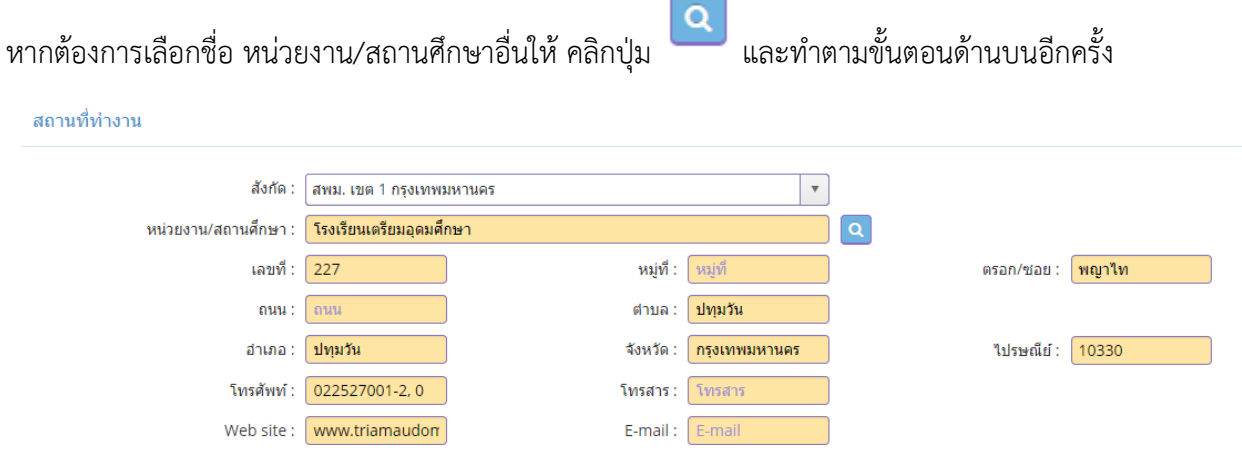

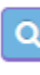

### <u>วุฒิปริญญาที่จบ , สาขา/วิชาเอก , สถาบันการศึกษา</u>

| ระบุวุฒิปริญญาที่จบ : | ระบุวุฒิปริญญาที่จบ | Q |
|-----------------------|---------------------|---|
| สาขา/วิชาเอก :        | สาขา/วิชาเอก        | Q |
| สถาบันการศึกษา :      | สถาบันการศึกษา      | Q |

ท่านสามารถพิมพ์ข้อความในแต่ละช่อง โดยระบบจะขึ้นข้อความทั้งหมดมาให้ จากนั้นให้ท่านคลิกเลือกวุฒิ ปริญญาทีจบ , สาขา/วิชาเอก , สถาบันการศึกษา ที่ต้องการ

### <u>ตัวอย่าง</u>

เลือก ปริญญาการศึกษาบัณฑิต สาขาการศึกษาคณิตศาสตร์ มหาวิทยาลัยเกษตรศาสตร์

| ระบุวุฒิปริญญาที่จบ :                 | ศึกษา                                   | Q      |
|---------------------------------------|-----------------------------------------|--------|
| สาขา/วิชาเอก :                        | การศึกษาดุษฎีบัณฑิต                     | Q      |
| สถาบับการสึกษา '                      | การศึกษาบัณฑิต                          |        |
|                                       | การศึกษามหาบัณฑิต                       |        |
| สาขา/วิชาเอก :                        | คณิตศาสตร์                              | 2      |
| สถาบันการศึกษา :                      | การศึกษาขั้นพื้นฐาน เอกคณิตศาสตร์ 🔷 🚺   | 2<br>2 |
| วดป เข้าสึกษา :                       | การศึกษาคณิตศาสตร์                      |        |
|                                       | การสอนคณิตศาสตร์                        |        |
| สถานฝึกประสบการณ์วิชาชีพ ครั้งที่ 1 : | การสอนคณิตศาสตร์และวิทยาศาสตร์          |        |
| ครั้งที่ 2 :                          | การสอนวิทยาศาสตร์และคณิตศาสตร์          |        |
| สถาบันการศึกษา :                      | เกษตรศาสตร์                             | Q      |
| วดป.เข้าศึกษา :                       | มหาวิทยาลัยเกษตรศาสตร์                  |        |
| . ना                                  | มหาวิทยาลัยเกษตรศาสตร์ บางเขน           |        |
| สถานผกประสบการณวชาชพ ครั้งท 1 :       | มหาวิทยาลัยเกษตรศาสตร์ วิทยาเขตกระบี่   |        |
| ครั้งที่ 2 :                          | มหาวิทยาลัยเกษตรศาสตร์ วิทยาเขตกำแพงแสน |        |

## ผลลัพธ์หลังจากที่เลือกข้อมูลครบถ้วนแล้ว

| ระบุวุฒิปริญญาที่จบ : | การศึกษาบัณฑิต         | Q |
|-----------------------|------------------------|---|
| สาขา/วิชาเอก :        | การศึกษาคณิตศาสตร์     | Q |
| สถาบันการศึกษา :      | มหาวิทยาลัยเกษตรศาสตร์ | Q |

ข้อมูลประเภทวันที่ เช่น วัน/เดือน/ปีเกิด , วดป.เข้าศึกษา , วดป.สำเร็จการศึกษา เป็นต้น ให้พิมพ์ในรูปแบบ วันที่/เดือน/ปี พ.ศ. เช่น วันที่ 1 กุมภาพันธ์ 2535 ให้พิมพ์ 1/2/2535

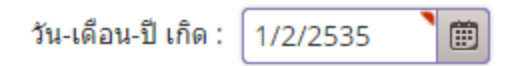

# <u>วันที่</u>

### <u>การอัพโหลดไฟล์</u>

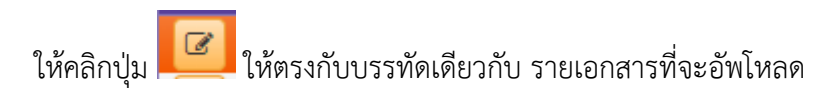

#### <u>ตัวอย่าง</u> อัพโหลดไฟล์ สำเนาทะเบียนบ้าน

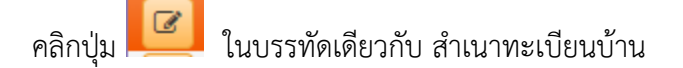

แนบเอกสารหลักฐานประกอบแบบคำขอ

| ที่ | รายการ                               | แฟ้ม | ขอเอกสารเพิ่มเดิม | สถานะ | * |
|-----|--------------------------------------|------|-------------------|-------|---|
|     | สำเนาทะเบียนบ้าน                     |      |                   |       |   |
| 2   | สำเนาบัตรประจำตัวประชาชน             |      |                   |       | 8 |
| 3   | สำเนาบัตรประจำตัวเจ้าหน้าที่ของรัฐ   |      |                   |       | 2 |
| 4   | รูปถ่าย ขนาด 1x1.25 นิ้ว             |      |                   |       | C |
| 5   | สำเนาใบรายงานผลการศึกษา (transcript) |      |                   |       | C |
| 6   | สำเนา ก.พ.7                          |      |                   |       | 6 |
|     |                                      |      |                   |       |   |

เมื่อคลิกแล้วจะมีหน้าต่างสำหรับอัพโหลดไฟล์ ให้สังเกตที่ช่อง รายการ จะเป็นชื่อรายการเดียวกับท่านได้เลือกไว้

จากนั้นให้ ลากไฟล์ที่จะอัพโหลดแล้ววางในหน้าต่างนี้ (drag and drop) หรือจะคลิก กดที่นี่ เพื่อเลือกไฟล์

|                                                          | × X                         |  |  |
|----------------------------------------------------------|-----------------------------|--|--|
| รายการ :                                                 | สำเนาทะเบียนบ้าน            |  |  |
| สถานะ :                                                  | สถานะ 🔻                     |  |  |
| เหตุผลขอเอกสารเพิ่มเดิม :                                | ์ เหตุผลขอเอกสารเพิ่มเติม   |  |  |
| แฟ้ม :                                                   | แพ็ม                        |  |  |
| ลากแฟ้มที่จะแนบมาวางที่นี่ หรือ กดที่นี่เพื่อ<br>แนบแฟ้ม |                             |  |  |
|                                                          | 🖺 บันทึก 🛛 เริ่มใหม่ 🦏 กลับ |  |  |

| รายการ :                                                                                                    | สำเนาทะเบียนบ้าน                                                                                                    |
|----------------------------------------------------------------------------------------------------|----------------------------------------------------------------------------------------------------|
| สถานะ :                                                                                                    | สถานะ 🔻                                                                                                    |
| เหตุผลขอเอกสารเพิ่มเติม :                                                                                                    | ์ เหตุผลขอเอกสารเพิ่มเติม                                                                                                    |
| แฟัม :                                                                                                    | 7f0f62b1-3366-498a-92f5-6317cd62a78c                                                                                                    |
| 6.2 KiB         Remove file                                                                                                    | 🖹 ນັນທີ່ກ 🍠 ເລິ່ມໃหม่                                                                                                    |
| จะเห็นสัญลักษณ์ โรากฏขึ้น<br>เพื่อตรวจสอบไฟล์ที่อัพโหลดว่าถูกต้อ<br>ไฟล์อีกครั้งตามขั้นตอนที่ได้กล่าวไปแ<br>แนบเอกสารหลักฐานประกอบแบบคำขอ | มที่บรรทัดเดียวกับชื่อเอกสารที่ได้อัพโหลดไฟล์ ท่านสามารถคลิก<br>เงแล้วหรือไม่ หากต้องการอัพโหลดไฟล์ใหม่ ให้คลิกปุ่ม โ๊๊ แล้วอัพโหลด<br>ล้ว |
| 1 สำเนาทะเบียนบ้าน<br>2 สำเนาบัตรประจำด้วประชาชน                                                                                          |                                                                                                    |
| <ol> <li>สำเนาบัตรประจำดัวเจ้าหน้าที่ของรัฐ</li> </ol>                                                                                    |                                                                                                    |
| 4 เรปอ่วย ขมวอ 1v1 25 นิ้ว                                                                                                    | T                                                                                                    |

เมื่ออัพโหลดเสร็จแล้ว จะแสดงรูปไฟล์ที่อัพโหลดไว้ จากนั้นคลิก **บันทึก** 

5

6

สำเนา ค.พ.7

สำเนาใบรายงานผลการศึกษา (transcript)